Step-1: Browse this url:> www.jptruereport.com

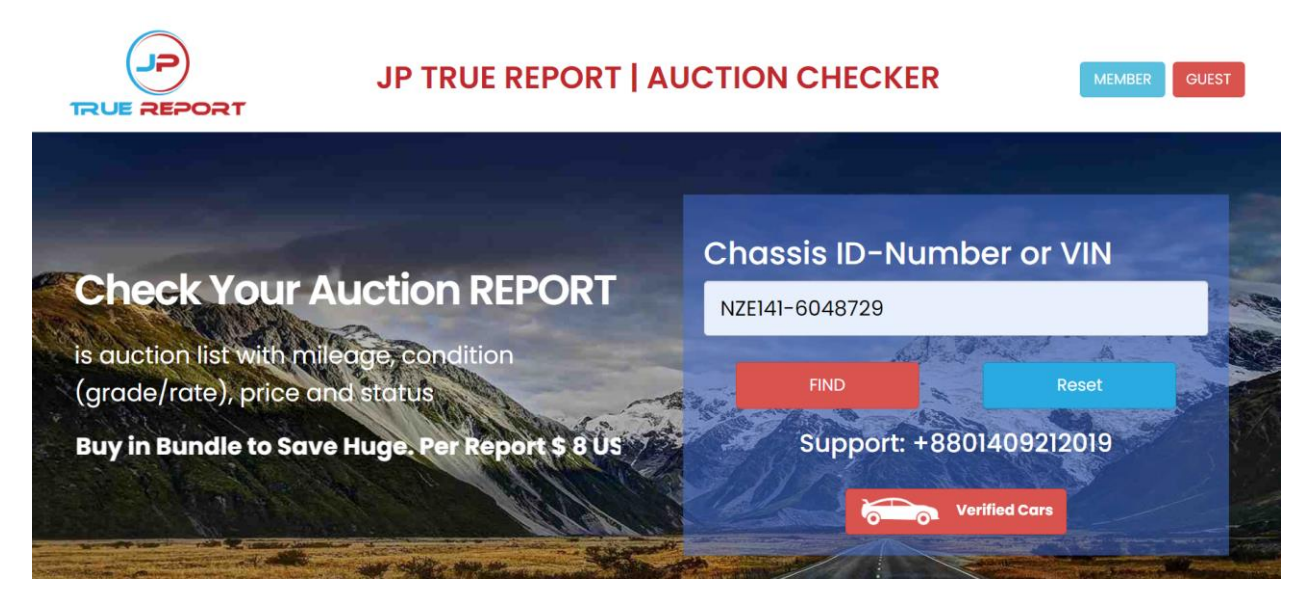

Step-2: Enter your Chassis ID- Number or VIN > then click FIND button

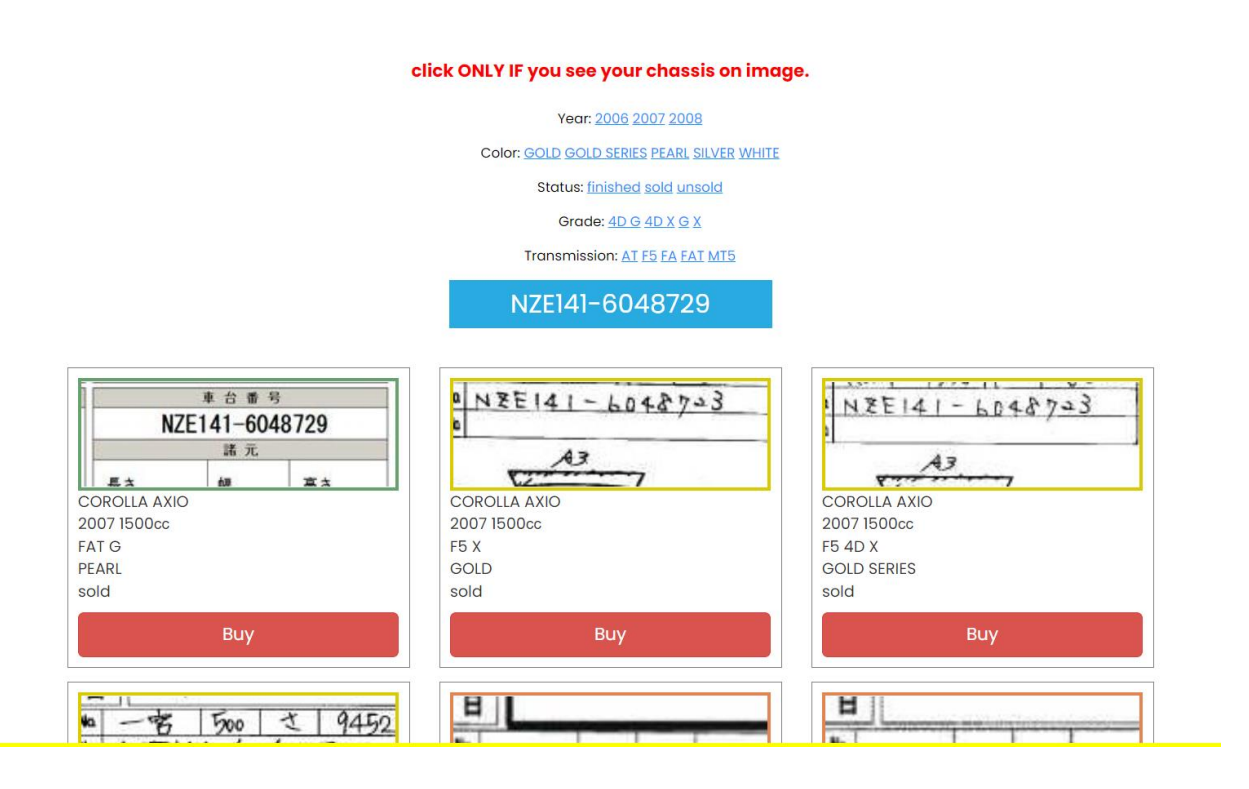

Step-3: If your Chassis match with the image then click on the Buy button. (click ONLY IF you see your chassis on image.)

Step-4: Enter your Email address:

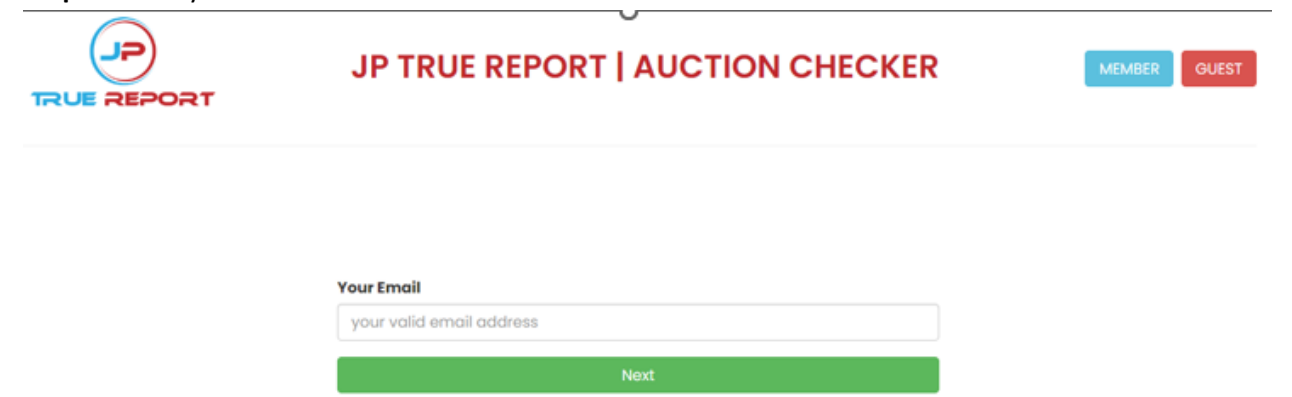

**Step-4:** Choose your desire payment method cards or mobile banking.

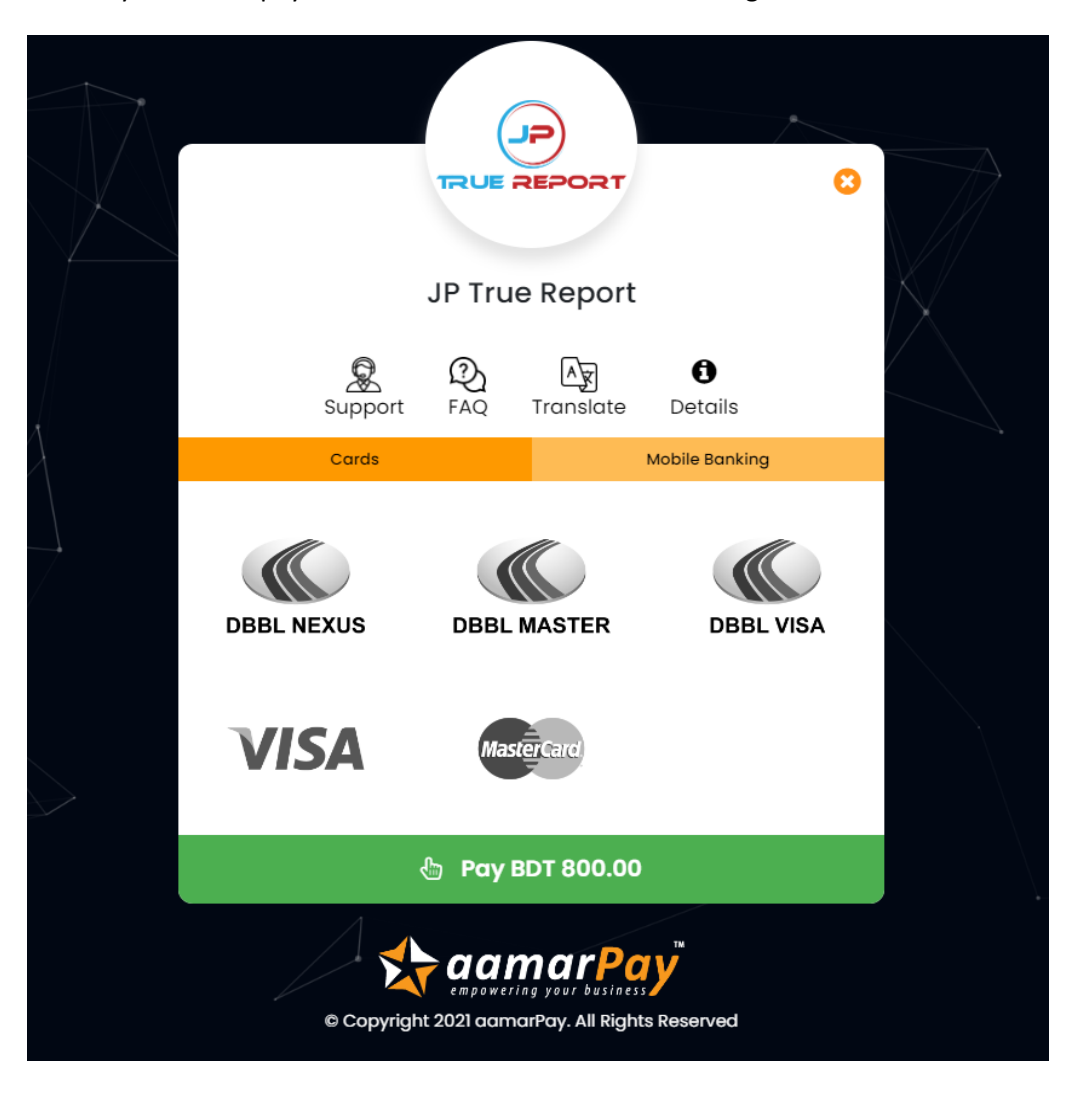

> If your wants to pay in Mobile Banking, select Mobile banking.

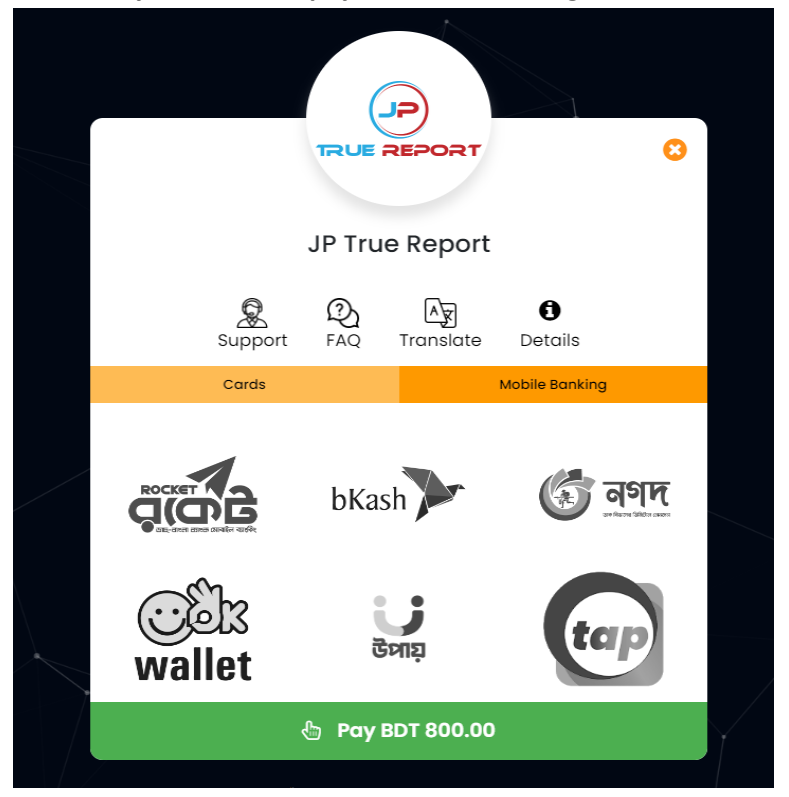

Step-5: Example, Enter your Bkash number for payment and verify with code and PIN

| bKash Payment                          |                                    |
|----------------------------------------|------------------------------------|
| aamarPay<br>Invoice: NEX16690483       | 5800.00 €                          |
| Your bKash A                           |                                    |
| By clicking on <b>Confirm,</b> you are | agreeing to the terms & conditions |
| CLOSE                                  | CONFIRM                            |
| 6                                      | 10247                              |

**Step-6:** After successful payment you can see the report. Also, you will get this report in your email. After confirming your payment you will get your Auction Sheet.

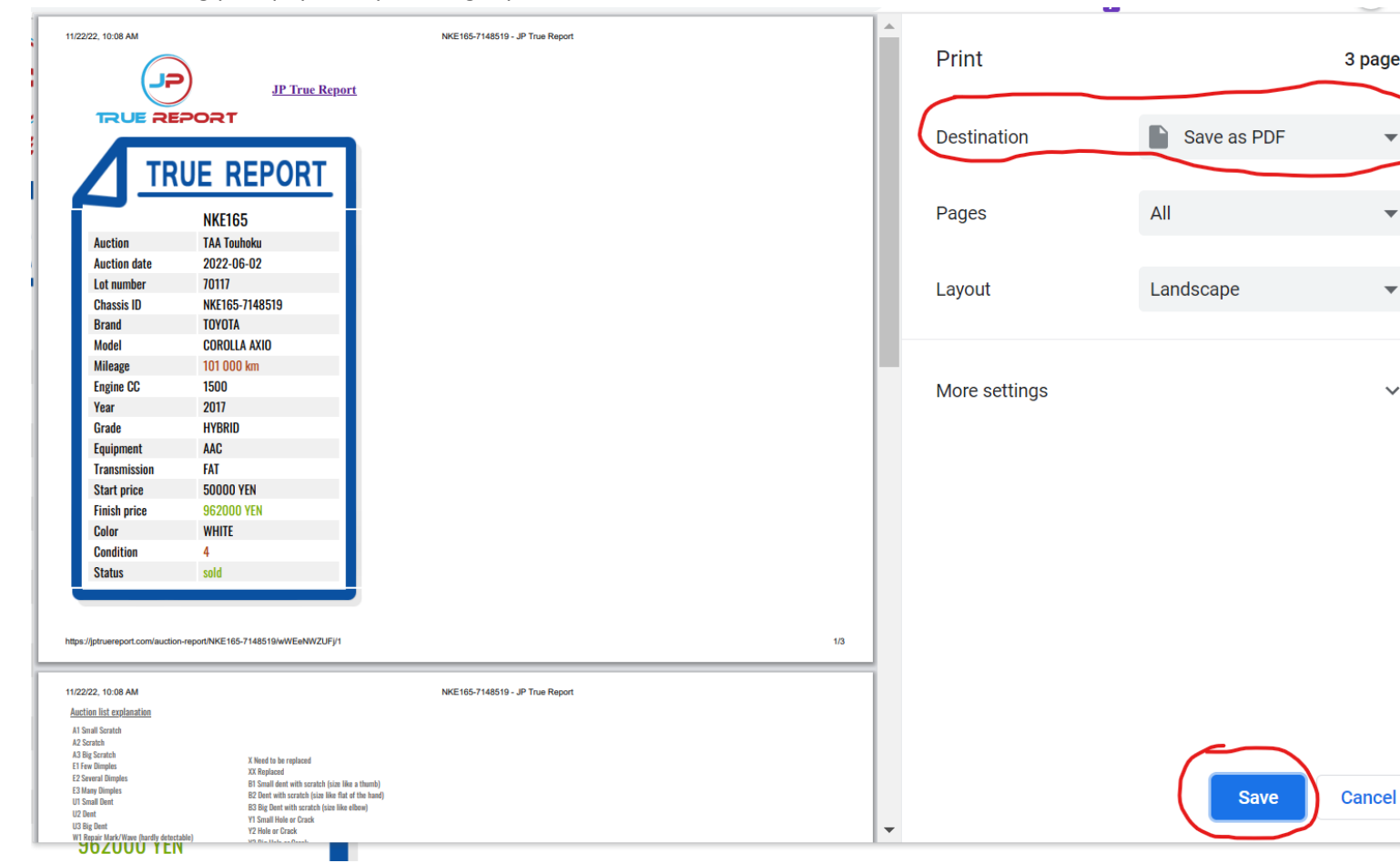

Select Destination "Save as PDF". Then "Save" the pdf.

We will also send the report in your Mail. From email you can click on "View Report".

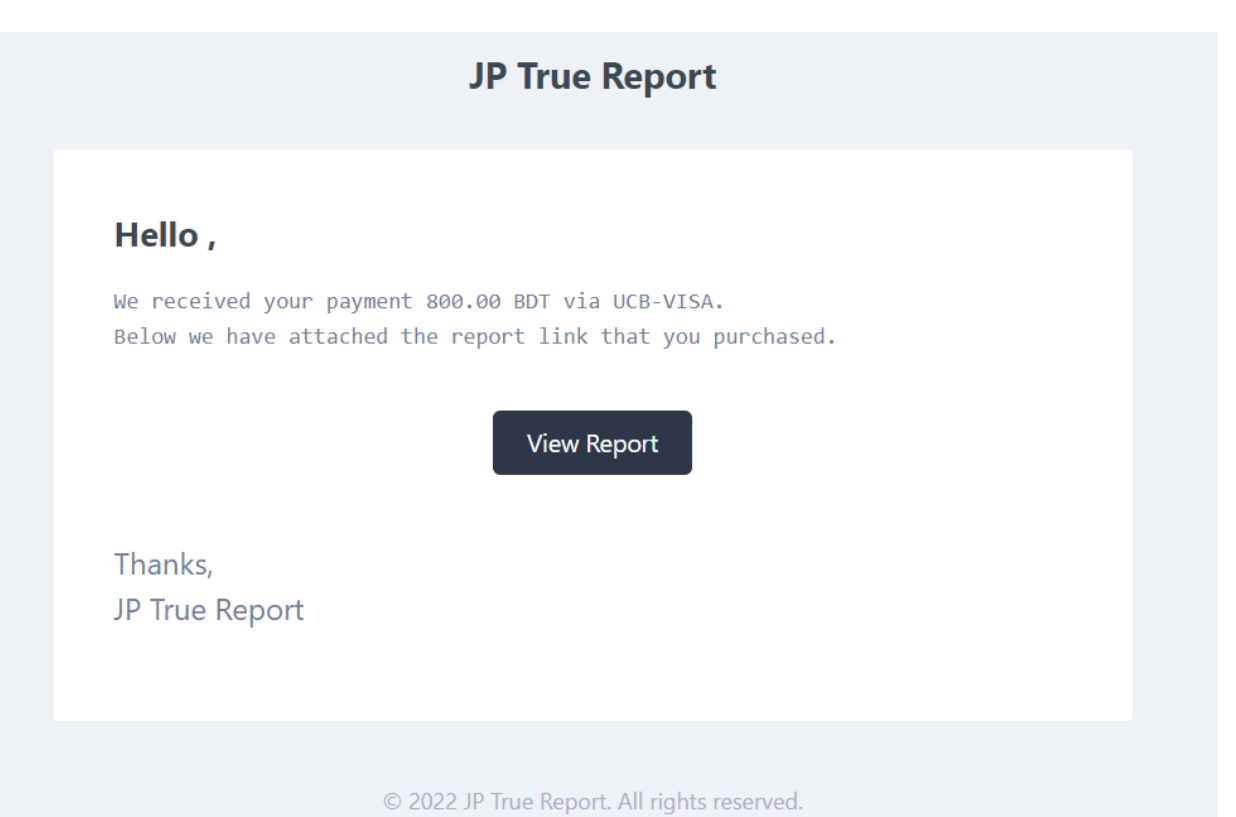